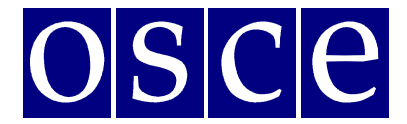

Vienna, 1-2 April 2019

## SIDE EVENTS BOOKING INSTRUCTIONS

Below please find step-by-step instructions on how to book a side event using ODIHR Conference and Event Registration System. The instructions include some print screens, which are intended to help users familiarize themselves with the graphic interface of the system. Please note that the information presented in the print screens is indicatory and might be subject to change.

### **GET READY FOR BOOKING**

Please sign up first for the meeting at: <u>https://meetings.odihr.pl</u>. This is a condition for booking a side event online. If you need help with the sign up procedure, please consult the User Manual.

#### For users without a profile or who have not yet signed up for the event:

1. After opening of the booking system you will only be able to view (by clicking the VIEW button) the status of side event rooms/times/slots (table with calendar), without the possibility to book.

2. If you would like to book a side event, please sign up first for the Supplementary Human Dimension Meeting at https://meetings.odihr.pl.

#### For signed up users:

1. If you would like to book a side event, click the 'BOOK' button and see which timeslots are free (screenshot below);

| BELOW, PLEASE CHOOSE THE DATE AND THE SIDE EVENT R | JOM IN WHICH YOU WISH TO ORGANIZE YOUR SIDE EVENT and proceed with the booking form. |  |  |  |
|----------------------------------------------------|--------------------------------------------------------------------------------------|--|--|--|
| Current Deadline: 2019-03-25 23:59                 |                                                                                      |  |  |  |
|                                                    | Afteroon side events                                                                 |  |  |  |
| Day                                                | 13:00 - 14:45                                                                        |  |  |  |
|                                                    | Bibliotheksaal (booked)                                                              |  |  |  |
| Monday 01 April                                    | Room 532                                                                             |  |  |  |
|                                                    | Room 533                                                                             |  |  |  |
|                                                    | Bibliotheksaal                                                                       |  |  |  |
| Tuesday 02 April                                   | Room 531 (booked)                                                                    |  |  |  |
|                                                    | Room 532                                                                             |  |  |  |

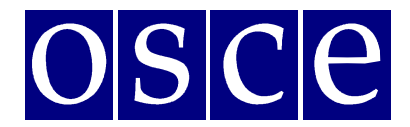

Vienna, 1-2 April 2019

- 2. Meanings of colors:
  - **Green** free rooms;
    - Blue rooms booked (participants have entered the system and pre-booked the time slot but have not submitted yet);
    - Red booked (participants have clicked the SUBMIT button, thus confirming their side event);
- 3. Choose a free time slot and room (marked in green) and proceed with the booking procedure.

| Registra                         | Conference and Event<br>ition System |                                  | CONFERENCE      | LOG OUT | YOUR ACCOUNT          | CONTACT |
|----------------------------------|--------------------------------------|----------------------------------|-----------------|---------|-----------------------|---------|
| ne                               |                                      |                                  |                 |         |                       |         |
| SIDE EV                          | ENTS                                 |                                  |                 |         |                       |         |
| Supplementa                      | ry Human Dimension Mo                | eeting                           |                 |         |                       |         |
| Supplementa                      | ry Human Dimension Mo<br>Date:       | eeting<br>Time:                  | Capacity:       | Layou   | ıt:                   |         |
| Supplementa<br>Room:<br>Room 532 | Date:       Monday 01 April          | eeting<br>Time:<br>13:00 - 14:45 | Capacity:<br>28 | Round   | <b>it:</b><br>i table |         |

4. Once you click on 'Book', you have 60 minutes to finish the booking procedure.

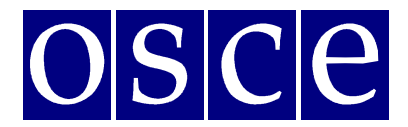

Vienna, 1-2 April 2019

|                                                                                        | Conference and Event                       |                           | CONFERE             | NCE LOG OUT YOUR ACCOUNT CONTACT |
|----------------------------------------------------------------------------------------|--------------------------------------------|---------------------------|---------------------|----------------------------------|
| SIDE EV                                                                                | TNTS                                       |                           |                     |                                  |
| SIDE EV                                                                                | LINIS                                      |                           |                     |                                  |
| upplementa                                                                             | ry Human Dimension M                       | eeting                    |                     |                                  |
|                                                                                        |                                            |                           |                     |                                  |
| Room:                                                                                  | Date:                                      | Time:                     | Capacity:           | Layout:                          |
| Room 533                                                                               | Monday 01 April                            | 13:00 - 14:45             | 12                  | Round table                      |
|                                                                                        |                                            |                           |                     |                                  |
|                                                                                        |                                            |                           |                     |                                  |
| Main in                                                                                | formation Interpretat                      | tion, technical equipment | Lunch, refreshments | Summary                          |
| Main in                                                                                | formation Interpretat                      | tion, technical equipment | Lunch, refreshments | Summary                          |
| Main in<br>our Name:<br>our Surname:                                                   | formation Interpretat                      | tion, technical equipment | Lunch, refreshments | Summary                          |
| Main in<br>our Name:<br>our Surname:<br>our organization nam<br>our organization cour  | formation Interpretat                      | tion, technical equipment | Lunch, refreshments | Summary                          |
| Main in<br>our Name:<br>our Surname:<br>our organization nam<br>our organization cour  | formation Interpretat                      | sion, technical equipment | Lunch, refreshments | Summary                          |
| Main in<br>our Name:<br>our Surname:<br>our organization nam<br>our organization cour  | formation Interpretat                      | sion, technical equipment | Lunch, refreshments | Summary                          |
| Main in<br>our Name:<br>our Surname:<br>our organization nam<br>our organization cour  | formation Interpretat                      | sion, technical equipment | Lunch, refreshments | Summary                          |
| Main in<br>our Name:<br>our Surname:<br>our organization cour<br>our organization cour | formation Interpretat<br>re:<br>ne:<br>ne: | sion, technical equipment | Lunch, refreshments | Summary                          |

#### SIDE EVENT BOOKING PROCEDURE

The side event booking is a four-step procedure.

### **STEP 1 - MAIN INFORMATION:**

- 1. In the first section, (*Your Name, Your Surname, Your Organization Name, Your Organization Country see below*) the user's organization details are filled in automatically from your account. If you would like to change any details or add a co-organizer for your side event, you can do this in the "*Convenors name*" section.
- 2. Convenors name:
  - The name of the organization (of the person using the booking system) appears here automatically;
  - If you want to delete or add an organizer, please use the *DELETE* or *ADD* button;
  - In order to change the order of organizers, use a mouse (*drag and drop function*).
- 3. Person responsible for organizational details:

In this section, **please submit the contact details of the person who is responsible for the organization** of the side event and can be contacted by ODIHR or service providers <u>before and during</u> the conference.

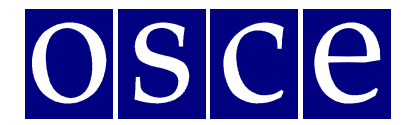

Vienna, 1-2 April 2019

#### 4. *Room details:*

In this section, please **provide the number of expected participants** and **preferred layout** (if relevant). Please note that number of participants cannot be greater than the room capacity.

- 5. *Title of the event* should be provided in English. Please make it **short and appealing**, as this information will be visible in the "Side Events Schedule" document distributed to the participants in the conference.
- 6. Description of the event:

Please provide a short description of your side event, in English, no more than 2500 signs. This information will be visible in the "Side Events Schedule" document distributed to the participants in the conference.

7. Working Language:

Choose (minimum one) which of the six OSCE languages (English, German, French, Italian, Russian or Spanish) will be used during the side event.

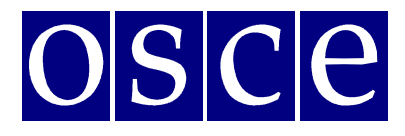

# Supplementary Human Dimension Meeting Vienna, 1-2 April 2019

| A AN A                                                                                                    | 42m                                 | .51s.                                                           |                                       |                      |
|----------------------------------------------------------------------------------------------------|-------------------------------------|-----------------------------------------------------------------|---------------------------------------|----------------------|
| ODIHR Conference<br>Registration System                                                                                                    |                                     | . 515.                                                          | CONFERENCE LOG OUT                    | YOUR ACCOUNT CONTACT |
| Home                                                                                                    |                                     |                                                                 |                                       |                      |
| SIDE EVENTS                                                                                                    |                                     |                                                                 |                                       |                      |
| Room:                                                                                                    | Date:                               | Time:                                                           | Capacity:                             | Layout:              |
| Meeting Room 2                                                                                                    | Tuesday 11 September                | 18:15 - 19:45                                                   | 50                                    | Round table          |
| Round table layout for 50 participants                                                                                                    |                                     |                                                                 |                                       |                      |
| Main information                                                                                                    | Interpretation, technical equipment | Lunch, refreshmen                                               | z                                     | Summary              |
| Your Name:<br>Your Surname:<br>Your organization name:<br>Your organization country:                                                                                                    |                                     |                                                                 |                                       |                      |
| Convenors name:                                                                                                    |                                     |                                                                 |                                       |                      |
| Non-Governmental Organization                                                                                                    |                                     |                                                                 |                                       | Delete               |
| Add                                                                                                    |                                     |                                                                 |                                       |                      |
| Name:*                                                                                                    |                                     |                                                                 |                                       |                      |
| Mobile phone:*                                                                                                    |                                     | Surname:*                                                       |                                       |                      |
| Mobile phone:*  Room details: Number of anticipated participants:*                                                                                                    | Layout:                             | Surname:*  Email:*  Time From:  18:15                           | Time To:<br>19:45                     |                      |
| Mobile phone:*  Mobile phone:*  Number of anticipated participants:*  Information that will apper Title of event:*                                                                                                    | Layout:                             | Surname:*                                                       | Time To:<br>19:45<br>tributed among p |                      |
| Mobile phone:*  Mobile phone:*  Room details:  Number of anticipated participants:*  Information that will apper Title of event:*  Description of the event:*                                                             | Layout:                             | Surname:*  Email:*  Time From: 18:15  of side events to be dis  | Time To:<br>19:45                     | ax                   |
| Mobile phone:*  Mobile phone:*  Room details:  Number of anticipated participants:*  Information that will apper Title of event:*  Description of the event:*  Working languages:*                                        | Layout:                             | Surname:*                                                       | tributed among p                      | ax                   |
| Mobile phone:*  Mobile phone:*  Number of anticipated participants:*  Information that will apper Title of event:*  Description of the event:*  Working languages:*  English Russian Prench                               | Layout:                             | Surname:*  Email:*  Time From:  18:15  of side events to be dis | tributed among p                      | ;                    |
| Mobile phone:*         Mobile phone:*         Information that will apper         Title of event.*         Description of the event:*         Working languages:*         English       Russian         * Required Fields | Layout:                             | Surname:*                                                       | Time To:<br>19:45                     | ax                   |

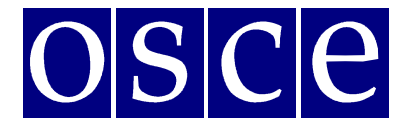

Vienna, 1-2 April 2019

#### **STEP 2 - INTERPRETATION, TECHNICAL EQUIPMENT:**

Interpretation: Simultaneous/consecutive interpretation services can be provided upon request at the expense of the side event organizer. After successfully booking a side event room, please refer to the OSCE Language Services Section: <u>Friederike.Schlegl@osce.org</u>, <u>Simona.Martusciello@osce.org</u>, <u>Laura.Capeller@osce.org</u> for further information.

Should you wish to organize technical equipment for your side event (presentation laptop, screen or flipcharts), they are free of charge, but you should insert your requirements into the booking and ODIHR HDM will pass the requirements to OSCE Vienna Conference Services.

Please note: In the payer part, please insert OSCE in each box (including the name, surname, phone and email), as OSCE will arrange the technical equipment such as power point, laptop, screen or flipchart.

| Room:                                                                                 | Date:                                                          | Time:                                                        |                               | Capacity:                    | Layout:                                   |
|---------------------------------------------------------------------------------------|----------------------------------------------------------------|--------------------------------------------------------------|-------------------------------|------------------------------|-------------------------------------------|
| Room 532                                                                              | Monday 01 April                                                | 13:00 - 14:45                                                |                               | 28                           | Round table                               |
| Simultanous interpretation not p                                                      | oossible                                                       |                                                              |                               |                              |                                           |
| Main information                                                                      |                                                                | ation, technical equipment                                   | Lunch, re                     | freshments                   | Summary                                   |
| You might wish to organize the <b>s</b>                                               | imultaneous/consecutive int                                    | erpretation and technical equ                                | ipment for your side          | event.                       |                                           |
| Should you wish to organize <b>sim</b><br>Language Services. Please note t            | ultaneous/consecutive inter<br>hat:                            | pretation services please conta                              | ict <b>ASAP</b> Ms. Friederik | e Schlegl at Friederike.Schl | egl@osce.org, Head of OSCE Vienna         |
| All costs of interpretation an                                                        | e <u>at your expense</u> .                                     |                                                              |                               |                              |                                           |
| Should you wish to organize <b>tec</b><br>the booking and HDM will pass t             | hnical equipment for your sic<br>he requirements to OSCE Vienr | de event (presentation laptop, se<br>na Conference Services. | creen or flipcharts), th      | ey are free of charge, but y | ou should insert your requirements into   |
| Please note: In the payer part, pl<br>screen or flipchart                             | ease insert OSCE in each box (i                                | ncluding the name, surname, ph                               | none and email), as OS        | CE will arrange the technic  | al eqipment such as power point,, laptop, |
| Component                                                                             | Quantity                                                       | Price in PLN                                                 | Number                        |                              | Amount                                    |
| 1. Flipchart                                                                          | x                                                              | 0.00                                                         | 0                             |                              | 0.00                                      |
| 2. Laptop                                                                             | x                                                              | 0.00                                                         | 0                             |                              | 0.00                                      |
|                                                                                       |                                                                | total:                                                       | 0                             |                              | 0.00                                      |
| + Add Payer                                                                           |                                                                |                                                              |                               |                              |                                           |
| For interpretation services, pleas                                                    | se contact <b>ASAP</b> Ms. Friederike                          | Schlegl at Friederike.Schlegl@os                             | ce.org , Head of OSCE         | Vienna Language Services     |                                           |
| <ul> <li>I confirm I will contact OSC</li> <li>I confirm I do NOT need int</li> </ul> | E to arrange interpretation service.                           | ervice.                                                      |                               |                              |                                           |
|                                                                                       |                                                                |                                                              |                               |                              |                                           |
|                                                                                       |                                                                |                                                              |                               |                              |                                           |

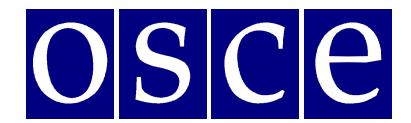

Vienna, 1-2 April 2019

### **STEP 3 – LUNCH, REFRESHMENTS:**

Some organizers of side events wish to offer **refreshments** (sandwiches, soft drinks, water, coffee, tea, etc.) to their audience. **Refreshments will be provided at** <u>your expense.</u>

Should you wish to organize the refreshments, <u>please contact directly the catering</u> provider ASAP:

- Joëlle Catering, Ms. Joelle Raverdy, info@joelle-catering.com, 0664 53 35 418
- Catering Kultur, office@cateringkultur.at, 0664 886 375 36
- M-Eventcatering, Ms. Ildiko Velastin, velastin@m-eventcatering.at, 408 89 05 23
- TipTopTable, Ms. Margit Köffler, office@tiptoptable.at, 0664 101 16 94
- Impact Catering Solutions, office@impacts.at

## **STEP 4 - SUMMARY (PAGE WITH ALL THE DETAILS OF YOUR BOOKING):**

| Room:                                                                                                    | Date:                                                                                                    | <sub>Tin</sub> 54m. 31:                                                                                                    | Capacity:                                                                                                    | Layout:                                                                                                    |
|----------------------------------------------------------------------------------------------------|----------------------------------------------------------------------------------------------------|----------------------------------------------------------------------------------------------------|----------------------------------------------------------------------------------------------------|----------------------------------------------------------------------------------------------------|
| Room 532                                                                                                    | Monday 01 April                                                                                                    | 13:00 - 14:45                                                                                                    | 28                                                                                                    | Round table                                                                                                    |
| Simultanous interpretation no                                                                                                    | possible                                                                                                    |                                                                                                    |                                                                                                    |                                                                                                    |
| Main informatio                                                                                                    | n 🔶                                                                                                    | Interpretation, technical equipment                                                                                                    | Lunch, refreshments                                                                                                    | Summary                                                                                                    |
| Below you will find a summary                                                                                                    | of your booking. Plea                                                                                              | se read it carefully before submitting your side                                                                                                    | event. All changes must be done befo                                                                                                    | re the deadline.                                                                                                    |
| Please save (SAVE button below                                                                                                    | v) your data before lo                                                                                             | gging out from the system and each time you m                                                                                                    | ake any changes.                                                                                                    |                                                                                                    |
| Please submit (SUBMIT buttor                                                                                                    | below) the booking f                                                                                               | orm latest by: , other                                                                                                    | wise the booking will be cancelled an                                                                                                    | d all information lost.                                                                                                    |
| Should you need to cancel a be<br>note that late cancellation of p                                                                          | ooking after the deadl<br>re-ordered services w                                                                    | ine, you must inform the HDM team at<br>ill result in cancellation fees.                                                                                                    | and the respec                                                                                                    | tive service provider as soon as possible. Please                                                                                                    |
| l confirm I do NOT need inte<br>l confirm there will NOT be a                                                                               | pretation service.<br>ny catering services                                                                         | needed for this side event (NO REFRESHMEN                                                                                                    | TS OFFERED).                                                                                                    |                                                                                                    |
|                                                                                                    |                                                                                                    | Prev                                                                                                    | ve                                                                                                    |                                                                                                    |
| I confirm I have read the<br>participant of the Supple<br>Organization for Security<br>Language Services. The d<br>equipment (if requested) | Side Event Informati<br>mentary Human Din<br>and Co-operation in<br>ata will be delivered<br>I declare that I know | on document and agree to the terms and co<br>ension Meeting, I consent to: processing of a<br>Europe with its registered office in Warsaw,<br>for the purpose of rendering by said entities<br>w the right to inspect, change and demand d | nditions of Side Event Booking Syst<br>my personal data by the Office for<br>10 Miodowa Street, and to the deli<br>the additional services related to :<br>iscontinuation of processing of my | em. I confirm that, acting in capacity of a<br>Democratic Institutions and Human Rights of<br>very of the data to OSCE Conference and<br>ide events such as organization of technical<br>personal data. I give the data voluntarily. |
|                                                                                                    |                                                                                                    | Submit                                                                                                    | ]                                                                                                    |                                                                                                    |
| 1. On this p                                                                                                    | age you                                                                                                    | will find a summary                                                                                                    | of your booking                                                                                                    | Please read it care                                                                                                    |

- On this page you will find a summary of your booking. <u>Please read it carefully and</u> <u>SAVE all information within the available time</u> (you can check the countdown clock in the upper right corner).
- 2. Below the summary, you have the options of:

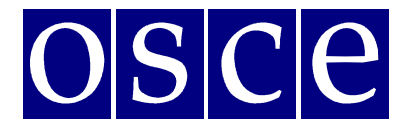

Vienna, 1-2 April 2019

- Saving your data (SAVE button): You MUST do this within the available time; otherwise your data will be lost. If you click the SAVE button, you will pre-book a side event. After saving your data, you will still have the possibility to edit it, up until the booking deadline (the slot will be marked blue in the side event room list). If any changes are made, please always remember to click the SAVE button;
- Submitting your booking (by clicking the SUBMIT button): Click the SUBMIT button only if you do not plan any further changes and if you want to make a final booking. After you SUBMIT, you will not be able to edit your booking further, and the booking will be final. Once your booking is final, the system will provide all your orders to the service providers, who will contact you with further information.

In any case, **you must <u>SUBMIT</u> your booking before the booking deadline**, otherwise, all your data will be automatically erased and your side event will not be booked. Once you have pressed submit, the room will be marked red (booked) in the list.

\*\*\*

In case of questions, please contact Mr. Ireneusz Stepinski at <u>Ireneusz.Stepinski@odihr.pl</u> or +48 22 5200 658